# **Google Merchant Center** EC-CUBE連携マニュアル

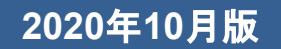

| 1 | <b>事前準備</b>     | <b>P.2</b> |
|---|-----------------|------------|
|   | 1-1 プラグインインストール |            |
|   | 1-2 アカウント作成     |            |
|   | 1-3 GMCサイト認証    |            |
|   |                 |            |
|   |                 |            |

2

- 連携設定 P.12
- 1. Google Merchant Center 連携設定
- 2. EC-CUBE連携設定

1-1 プラグインインストール

必要なプラグインをインストールします。

1.WEB APIプラグイン 2.Google Merchant Center プラグイン

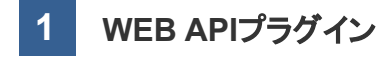

プラグインの商品ページはこちらです。 https://www.ec-cube.net/products/detail.php?product\_id=2121

今回は、ショップの管理画面>プラグイン>プラグインを探すからインストールする方法を 解説します。

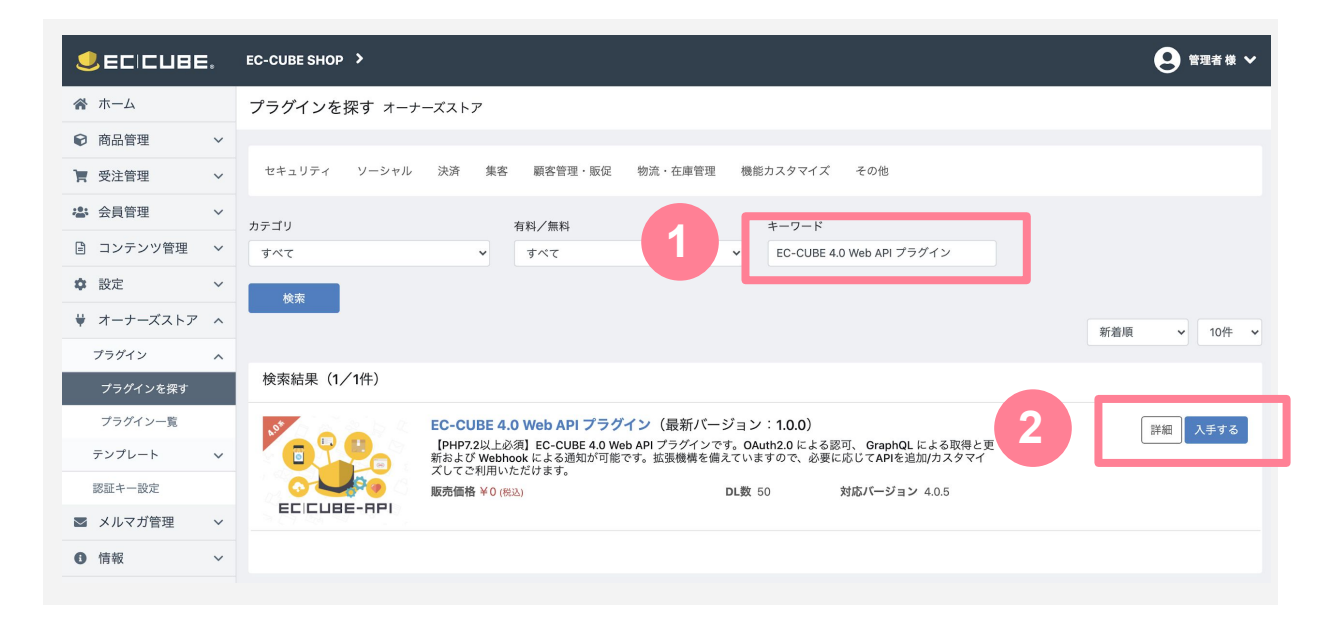

キーワードから「Web API」を検索し、入手するからインストールします。

インストールが完了すると 管理画面>プラグイン>プラグインー覧に以下のように表示されます。

|               | , | EC-CUBE SHO | Ob >         |           |     |       |                      | 😢 管理者 様 🗸      |
|---------------|---|-------------|--------------|-----------|-----|-------|----------------------|----------------|
| 🔗 ホーム         |   | インストー       | ルプラグイン-      | -覧 オーナーズス | トア  |       |                      |                |
| 耐品管理     、    | ~ |             |              |           |     |       |                      |                |
| <b>資</b> 受注管理 | ~ | オーナーズ       | ゙ストアのプラグ     | イン        |     |       |                      | オーナーズストアから新規追加 |
| 公式 会員管理       | ~ | プラグイン名      |              | バージョン     | コード | ステータス | アップデート               |                |
| コンテンツ管理 、     | ~ | EC CUBE-API | Web API      | 1.0.0     | Api | 無効    | アップデート対象プラグインはありません。 |                |
| ✿ 設定 、        | ~ |             |              |           |     |       |                      |                |
| ♥ オーナーズストア ✓  | ^ | ユーザー独       | 自プラグイン       |           |     |       |                      | アップロードして新規追加   |
| プラグイン         | ^ | Z > 2   _   | ナカナリスプニゲノ    |           |     |       |                      |                |
| プラグインを探す      |   | 1 221-11    | 211(110/7/1) | ンはのりません。  |     |       |                      |                |
| プラグイン一覧       |   |             |              |           |     |       |                      |                |

▶ **有効ボタン**をクリックで、プラグインが有効化されます。

**2** Google Merchant Center プラグイン

GMCのプラグインをインストールします。 商品ページはこちらです。 https://www.ec-cube.net/products/detail.php?product\_id=2144

①管理画面>プラグイン>プラグインを探すからキーワード

「Google Merchant Center」を検索し、購入ボタンをクリックします。(無料)

- 2オーナーズストアの商品ページから購入手続きをします。
- 8 管理画面>プラグイン>プラグインを探すからキーワード
- 「Google Merchant Center」を検索し、入手するからインストールします。
- 4 有効化します。

1-2 アカウント作成

必要なアカウントを準備します。

- 1.Googleアカウント
- 2.Google Merchant Centerのアカウント

#### 1 Googleアカウント作成

<u>https://support.google.com/accounts/answer/27441?hl=ja</u> こちらのページを参考にご準備ください。

**2** Google Merchant Centerのアカウント作成

Google Merchant Center(以下GMC)のアカウントは無料で作成することができます。 (2020年10月時点)

<u>https://support.google.com/merchants/answer/188924</u> こちらのページを参考にご準備ください。

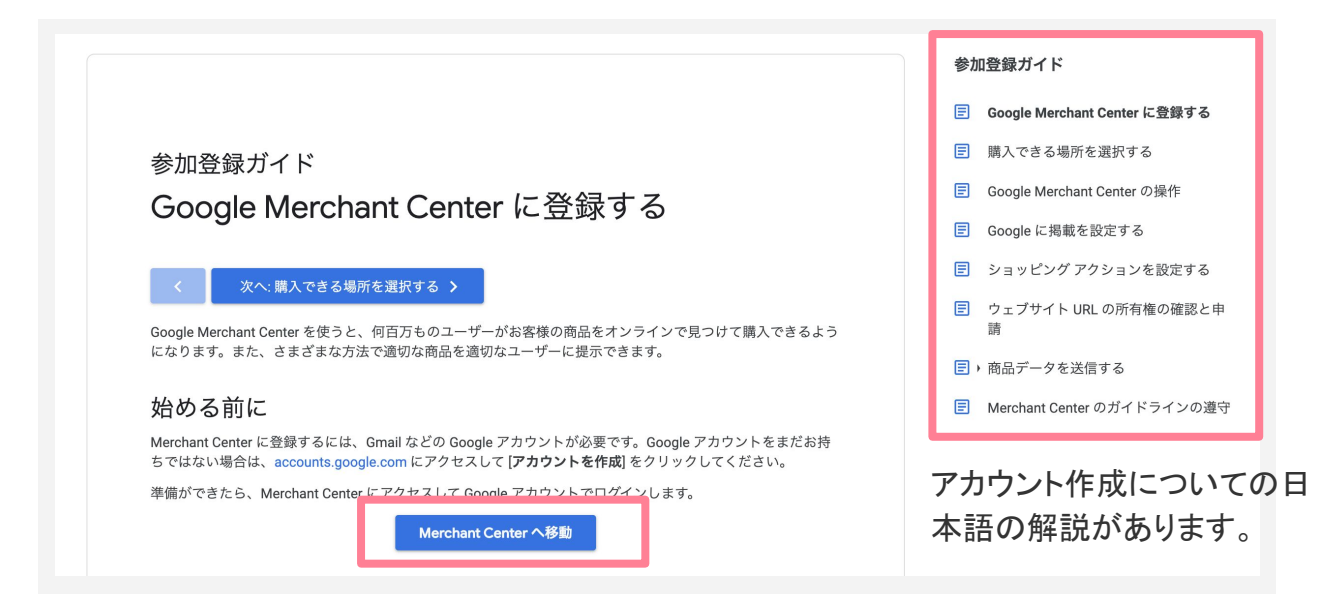

こちらからアカウント作成ページにアクセスします。

# GMCのアカウント登録ページで躓きやすい点を解説します。(2020年10月時点での情報)

|                               | This is what customers will                                    |
|-------------------------------|----------------------------------------------------------------|
| ✓ On my website ⑦<br>Free     | S<br>Free delivery by Fri, Apr 24<br>95% positive feedback     |
| ☐ At my local store ⑦<br>Free | \$<br>© 1.2 mi · in stock at San Jose<br>95% positive feedback |

自社WEBサイトでの購入に結び付けたいため、On my websiteをチェックします。

| hat other tools do you us | e?     |  |
|---------------------------|--------|--|
| ect all that apply        |        |  |
| Shopify                   | PayPal |  |
|                           |        |  |

使っているツールについての質問です。あとからでも変更できるのでチェックをつけなくても問題ありません。

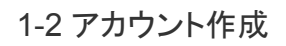

#### Would you like to sign up for emails about Google Merchant Center?

You can stop receiving emails at any time

Updates with tips and best practices

Invitations to test new features

We'll send you only a few emails a year

Google Merchant Centerに関するメールを受け取るかどうかの質問です。任意です。

#### Google Merchant Center Terms of Service

I've read and agree to Google Merchant Center Terms of Service

#### **About Comparison Shopping Services**

In countries where the Comparison Shopping Services (CSSs) program is available, you promote your products with Shopping ads through one or several CSSs of your choice. Some CSSs manage your product data and your campaigns on your behalf, while others provide tools allowing you to manage your setup yourself.

All Google Merchant Center accounts can also list their products through surfaces across Google and sell their products through Shopping Actions independent of the CSS they are associated with for ads.\*

If you create an account here, it will be associated with Google Shopping, Google's own CSS. If you'd like to create an account with a different CSS, reach out to them. Find certified CSSs or learn more about advertising with CSSs.

\* Selling on Google through Shopping Actions is only available in selected countries. No more than one account of a given merchant domain can be used.

CREATE ACCOUNT

GMCの利用規約を確認し、問題なければ同意にチェックをいれます。 CREATE ACCOUNTからアカウント作成します。

### 1-3 GMCサイト認証

アカウントを作成したGMCにショップのURLを認証します。

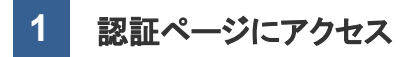

設定マークからBusiness information>WEB SITEにアクセスします。

| ← 💽 Signup complete                                                  | ٩ | 🖼 🤋 👤 |
|----------------------------------------------------------------------|---|-------|
| Great! Your account is now ready to use                              |   |       |
| Let's finish the remaining steps to get you fully set up and running |   |       |
| CONTINUE LATER                                                       |   |       |

| ← 💽   Business info   | ormation                    | ٩                                                                         |       | ? 👤  |
|-----------------------|-----------------------------|---------------------------------------------------------------------------|-------|------|
| ABOUT YOUR BUSINESS   | WEBSITE                     |                                                                           |       |      |
| Business display name | To change y<br>Business dis | our store name, edit it below and re-submit your product data. Learn more |       |      |
|                       |                             |                                                                           | RESET | SAVE |
|                       | Address line                | 1                                                                         |       |      |

1-3 GMCサイト認証

### 1 事前準備

#### 2 認証ファイルのDL

- https;//~サイトのURLを入力します。
- 2 サーバーへのアクセス権があるをクリックします。
- 8 ウェブサイトにHTMLファイルをアップロードするをクリックし、ダウンロードします。

| イズの似要                   | ウェブサイト                                                                       | プランディンク<br>-                                                           | Ť                                                                    |                                       |                                                                                               |
|-------------------------|------------------------------------------------------------------------------|------------------------------------------------------------------------|----------------------------------------------------------------------|---------------------------------------|-----------------------------------------------------------------------------------------------|
| Google に<br>その旨を        | 商品を表示するには、<br>申請してください。 詳                                                    | お客様がウェブサ~<br>細                                                         | イトの URL の所有者であるこ                                                     | ことの確認手続きを済                            | ませ、この Merchant Center アカウントについて                                                               |
| この Mero<br>• お暮<br>• 同し | chant Center アカウン<br>F様またはお客様の技術<br>5 URL やドメインが別の                           | トで使う URL につい<br>「担当者はそのウェ<br>D Merchant Center                         | いて、所有権があることをご<br>ブサイトのコードを編集でき<br>アカウントで使われているホ                      | 確認ください。次の理<br>る必要があります。<br>号合、お客様の申し立 | 里由により、所有権は必須です。<br>ては無効になる可能性があります。                                                           |
| ウェブサ                    | イトを追加するには、                                                                   | マルチクライアント                                                              | アカウントを作成します                                                          |                                       |                                                                                               |
| ウェフ                     | 「サイトの URL                                                                    |                                                                        |                                                                      | - 1                                   | オンライン ストアのウェブサイトの<br>URLを http:// または https:// から入力<br>します。ご自身が所有し、管理してい                      |
|                         |                                                                              | <ul> <li>▲ 未確認</li> <li>▲ 未申請</li> </ul>                               |                                                                      |                                       | るドメインを使用してください。                                                                               |
| 次のオ                     | プションから、ウェブ                                                                   | <ul> <li>▲ 未確認</li> <li>▲ 未申請</li> <li><sup>†</sup>サイトの所有権の</li> </ul> | 確認を進めることができます                                                        |                                       | るドメインを使用してください。                                                                               |
| 次のオ<br>Gc<br>UF         | マジョンから、ウェブ<br>ogle アナリティクスの<br>持っている<br>L の確認に既存の Google<br>アカウントを使用で        | ▲ 未確認<br>▲ 末申請<br>『サイトの所有権の?<br>アカウントを<br>アナリティクス<br>さます               | 確認を進めることができます<br>タグマネージャー コン<br>いる<br>Google タグマネージャー<br>アカウントに関連付   | 。<br>マテナを使用して<br>を使用して URL を<br>けられます | るドメインを使用してください。<br>◆<br>サーバーへのアクセス権がある<br>確認対象のウェブサイトに HTML を追加する<br>か、HTML ファイルをアップロードできます   |
| 次のオ<br>Gc<br>UF<br>方法の  | マジョンから、ウェブ<br>ogle アナリティクスの<br>持っている<br>L の確認に既存の Google<br>アカウントを使用で<br>D選択 | ▲ 未確認<br>▲ 末申請<br>「サイトの所有権の?<br>「アカウントを<br>アナリティクス<br>さます              | 確認を進めることができます<br>タグ マネージャー コン<br>いる<br>Google タグ マネージャー<br>アカウントに関連付 | 。<br>マテナを使用して<br>を使用して URLを<br>けられます  | るドメインを使用してください。<br><b>サーバーへのアクセス権がある</b><br>確認対象のウェブサイトに HTML を追加する<br>か、HTML ファイルをアップロードできます |

#### 3 認証HTMLファイルをアップロード

ショップの管理画面>プラグイン>プラグイン一覧>GMCプラグインの

な 設定ボタンをクリックします。

|            | 8 | EC-CUBE SHOP >         |            |     |       |                      | 9            | 理者 様 🖌 |
|------------|---|------------------------|------------|-----|-------|----------------------|--------------|--------|
| ☆ ホーム      |   | インストールプラグイン一覧          | [ オーナーズストス | 7   |       |                      |              |        |
| ♥ 商品管理     | ~ |                        |            |     |       |                      |              |        |
| ▶ 受注管理     | ~ | オーナーズストアのプラグイン         | /          |     |       |                      | オーナーズストアから新; | 規追加    |
| 谷子 会員管理    | ~ | プラグイン名                 | バージョン      | コード | ステータス | アップデート               |              |        |
| 🖹 コンテンツ管理  | ~ | NO IMAGE Web API       | 1.0.0      | Api | 有効    |                      |              |        |
| ✿ 設定       | ~ | Google Merchant Center | 1.0.0      | GMC | 有効    | アップデート対象プラグインはありません。 |              | II \$  |
| ♥ オーナーズストア | ^ |                        |            |     |       |                      |              |        |
| プラグイン      | ^ | ユーザー独自プラグイン            |            |     |       |                      | アップロードして新;   | 規追加    |
| プラグインを探す   |   |                        |            |     |       |                      |              |        |
| プラグイン一覧    |   | インストールされているプラグインに      | はありません。    |     |       |                      |              |        |

#### ダウンロードしたファイルを、アップロードします。

|                 | E, ЕС-СИВЕ SHOP >                      | 😫 管理者様 🗸 |
|-----------------|----------------------------------------|----------|
| ☆ ホーム           | Google Merchant Center プラグイン一覧         |          |
| ♥ 商品管理 ∨        |                                        |          |
| ┣< 受注管理 ∨       | サイト認証設定                                |          |
| 🔹 会員管理 🗸 🗸      | 認証用HTMLファイル Choose File No file chosen |          |
| 🖹 コンテンツ管理🗸      |                                        |          |
| ✿ 設定 ~          | Merchant Center連携設定                    |          |
| ♥ オーナーズストへ<br>ア | Google Merchant Center 連携設定            |          |
| プラグイン 🔨         |                                        |          |
| プラグインを探す        |                                        |          |
| プラグイン一覧         |                                        |          |

#### 1-3 GMCサイト認証

## 1 事前準備

4 GMCでURLを確認

#### GMCの画面に戻り、URLを確認をクリックします。

| スの概要 ウェブサイト プランディン                                                                                                    | 17                                                                                                    |                                          |                                                                                         |
|----------------------------------------------------------------------------------------------------|----------------------------------------------------------------------------------------------------|------------------------------------------|-----------------------------------------------------------------------------------------|
| Google に商品を表示するには、お客様がウェブ<br>その旨を申請してください。 詳細                                                                                                    | ナイトの URL の所有者であることの                                                                                                    | 雇認手続きを済ませ                                | と、この Merchant Center アカウントについて                                                          |
| この Merchant Center アカウントで使う URL に<br>・ お客様またはお客様の技術担当者はそのウ<br>・ 同じ URL やドメインが別の Merchant Cent<br>ウェブサイトを追加するには、マルチクライアン                                                                              | Dいて、所有権があることをご確認く<br>ェブサイトのコードを編集できる必要<br>er アカウントで使われている場合、;<br>ト アカウントを作成します                                                        | ださい。次の理由<br>見があります。<br>お客様の申し立てに         | により、所有権は必須です。<br>は無効になる可能性があります。                                                        |
| ウェブサイトの URL                                                                                                    |                                                                                                    |                                          | オンラインストアのウェブサイトの<br>URLをhttp:// またはhttps://から入力<br>します。ご自身が所有し、管理してい<br>るドメインを使用してください。 |
| 🔺 未申請                                                                                                    |                                                                                                    |                                          |                                                                                         |
| 次のオプションから、ウェブサイトの所有権                                                                                                    | り確認を進めることができます。                                                                                                    |                                          |                                                                                         |
| Google アナリティクスのアカウントを<br>持っている<br>URLの確認に既存の Google アナリティクス<br>アカウントを使用できます                                                                                                    | タグ マネージャー コンテナを<br>いる<br>Google タグ マネージャーを使用<br>アカウントに関連付けられ                                                                          | と使用して<br>して URL を<br>ます                  | サーバーへのアクセス権がある     確認対象のウェブサイトに HTML を追加する     か、HTML ファイルをアップロードできます                   |
| 方法の選択                                                                                                    |                                                                                                    |                                          |                                                                                         |
| ホームページに HTML タグを                                                                                                    | 追加する                                                                                                    | ウェブサイトにト                                 | ◆ TTML ファイルをアップロードする                                                                    |
| この方法を使用するには、サーバーに新しいファ<br>1. リンクをクリックして、次の HTML ファイルを<br>2. ファイルを https://<br>3. https://<br>4. [URL を確認] をクリックし、Google Search Co<br>URL を送信すると、Google Search Console から<br>確認済みの状態を保つため、URL の確認が終わっ | イルをアップロードできる必要がありま<br>ダウンロードします。<br>ロードします<br>.html にアクセスして、アップロー<br>nsole に URL を送信して所有権の確認と<br>確認メールが届きます。<br>た後も HTML ファイルを削除しないでも | す。<br><br>ドが正しく行われた<br>申請を行います。<br>ください。 | ことを確認します。                                                                               |

4 GMCでURLを確認

#### 確認済みが申し立て済みになれば完了です。

| (アへの成女 ジェノリイ)                                          | ト ブランディング                                                                                                |                                                                                              |
|--------------------------------------------------------|----------------------------------------------------------------------------------------------------|----------------------------------------------------------------------------------------------|
| Google に商品を表示する<br>その旨を申請してください                        | には、お客様がウェブサイトの URL の所有者であることの確<br>い。詳細                                                                   | 認手続きを済ませ、この Merchant Center アカウントについて                                                        |
| この Merchant Center アカ<br>・ お客様またはお客様<br>・ 同じ URL やドメイン | ウウントで使う URL について、所有権があることをご確認くだ<br>の技術担当者はそのウェブサイトのコードを編集できる必要5<br>ノが別の Merchant Center アカウントで使われている場合、お | ださい。次の理由により、所有権は必須です。<br>があります。<br>客様の申し立ては無効になる可能性があります。                                    |
| ウェブサイトを追加するに                                           | こは、マルチクライアント アカウントを作成します                                                                                 |                                                                                              |
| ウェブサイトの URL                                            | https://                                                                                                 | オンライン ストアのウェブサイトの<br>URL を http:// または https:// から入力<br>します。ご自身が所有し、管理してい<br>るドメインを使用してください。 |
|                                                        | ▲ 未申請                                                                                                    |                                                                                              |
| ウェブサイト URL の申                                          | i請 ウェブサイトの URL のF<br>権利が与えられます。                                                                          | enter アカウントに関連付けられたウェブサイトを使用する独占的                                                            |
|                                                        |                                                                                                    | URL を申請                                                                                      |
|                                                        |                                                                                                    |                                                                                              |
| 「パシー ポリシー・利用規約・プログラ                                    | ラム ポリシー                                                                                                  |                                                                                              |
| い(シーボリシー・利用規約・プログラ<br>ウェブサイトの URL                      | ラム ポリシー<br>https://                                                                                      | オンライン ストアのウェブサイトの<br>URL を http:// または https:// から入力                                         |
| イバシー ポリシー・利用規約・プログラ<br>ウェブサイトの URL                     | ラム ポリシー<br>https://                                                                                      | オンライン ストアのウェブサイトの<br>URL を http:// または https:// から入力<br>します。ご自身が所有し、管理してい<br>るドメインを使用してください。 |

### 2 連携設定

### 2-1 Google Merchant Center 連携設定

#### 設定画面にアクセス

1

GMCの 🔹 設定ボタンをクリックします。

|               | 8 | EC-CUBE SHOP >         |            |     |       |                      | 9           | 理者 様 🖌 |
|---------------|---|------------------------|------------|-----|-------|----------------------|-------------|--------|
| 🕋 ホーム         |   | インストールプラグイン一覧          | 記 オーナーズスト: | 7   |       |                      |             |        |
| ♥ 商品管理        | ~ |                        |            |     |       |                      |             |        |
| <b>)</b> 受注管理 | ~ | オーナーズストアのプラグイン         | <i>y</i>   |     |       |                      | オーナーズストアから新 | 規追加    |
| 🔹 会員管理        | ~ | プラグイン名                 | バージョン      | コード | ステータス | アップデート               |             |        |
| 🔋 コンテンツ管理     | ~ | NO IMAGE Web API       | 1.0.0      | Api | 有効    |                      |             | н      |
|               | ~ | Google Merchant Center | 1.0.0      | GMC | 有効    | アップデート対象プラグインはありません。 |             | II ¢   |
| ♥ オーナーズストア    | ^ |                        |            |     |       |                      |             |        |
| プラグイン         | ^ | ユーザー独自プラグイン            |            |     |       |                      | アップロードして新   | 規追加    |
| プラグインを探す      |   | ノッフトールナねフリマプニパノンル      | ** 0 * + / |     |       |                      |             |        |
| プラグイン一覧       |   | 1221-1246659222126     | いのりません。    |     |       |                      |             |        |

#### Google Merchant Center 連携設定 をクリックします。

|                         | Ec-CUBE SHOP > e理者様 >                  |
|-------------------------|----------------------------------------|
| 중 ホーム                   | Google Merchant Center プラグイン一覧         |
| ♥ 商品管理 ∨                |                                        |
| 🍹 受注管理 🗸 🗸              | サイト認証設定                                |
| 🔹 会員管理 🗸 🗸              | 認証用HTMLファイル Choose File No file chosen |
| 🖹 コンテンツ管理🗸              |                                        |
| ✿ 設定 ◆                  | Merchant Center連携設定                    |
| ♥ オーナーズスト <b>∧</b><br>ア | Google Merchant Center 連携設定            |
| プラグイン 🔨                 |                                        |
| プラグインを探す                |                                        |
| プラグイン一覧                 |                                        |

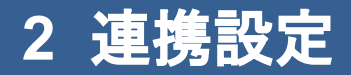

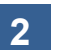

Googleアカウントでログイン

Googleアカウントでログイン

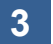

EC-CUBE x Merchant Center 連携

許可をクリックします。

| G Google にログイン                                                                                                    |
|----------------------------------------------------------------------------------------------------|
| <b>EC-CUBE x Merchant Center</b> 連携<br>が Google アカウントへのアクセ<br>スをリクエストしています                                                                                  |
| EC-CUBE x Merchant Center 連携 に以下を許可し<br>ます:                                                                                                    |
| <ul> <li>Google ショッピングの商品リスティングと<br/>アカウントの管理</li> </ul>                                                                                                    |
| EC-CUBE x Merchant Center 連携 を信頼できるこ<br>とを確認                                                                                                    |
| 機密情報をこのサイトやアプリと共有する場合があり<br>ます。 EC-CUBE x Merchant Center 連携 の利用規約と<br>プライバシー ポリシーで、ユーザーのデータがどのよ<br>うに取り扱われるかをご確認ください。アクセス権の<br>確認、削除は、Google アカウントでいつでも行えま |
| 9。<br>リスクの詳細                                                                                                    |
| キャンセル 許可                                                                                                    |
| 日本語 マ ヘルプ プライバシー 規約                                                                                                    |

### 2 連携設定

1

### 2-2 EC-CUBE連携設定

連携設定の情報入力

入力する情報は、ショップの管理画面で確認することができます。 管理画面>設定>API管理>OAuth管理にアクセスします。

| EC-CUBE連携設定   |  |
|---------------|--|
| Client ID     |  |
| Client Secret |  |
| Client Secret |  |
| Submit        |  |
|               |  |

|           |   | EC-CUBE SHOP >    |                     |             |                         |                    | 😫 管理者様 🗸 |
|-----------|---|-------------------|---------------------|-------------|-------------------------|--------------------|----------|
| ☆ ホーム     |   | OAuth管理 API管理     |                     |             |                         |                    |          |
| ♥ 商品管理    | ~ | 1 40 90 AR        |                     |             |                         |                    |          |
| ▶ 受注管理    | ~ | 机况豆球              |                     |             |                         |                    |          |
| 🔹 会員管理    | ~ | クライアントID          | クライアントシークレット        | スコープ        | リダイレクトURI               | グラントタイプ            |          |
| 🖹 コンテンツ管理 | ~ | eccube_gmc_client | b0ba62ab193e5177ec3 | write       | cube.et/eccube/callback | authorization_code | ×        |
| ✿ 設定      | ^ |                   | 期限                  | 刃れのアクセストークン | とリフレッシュトークンを削除する        | 3                  |          |
| 店舗設定      | ~ |                   |                     |             |                         |                    |          |
| システム設定    | ~ |                   |                     |             |                         |                    |          |
| API管理     | ^ |                   |                     |             |                         |                    |          |
| OAuth管理   |   |                   |                     |             |                         |                    |          |
| WebHook管理 |   |                   |                     |             |                         |                    |          |

クライアントID→client ID クライアントシークレット→client Secret にそれぞれ入力し、**Submit**をクリックします。

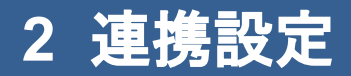

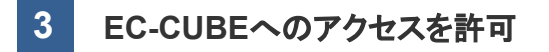

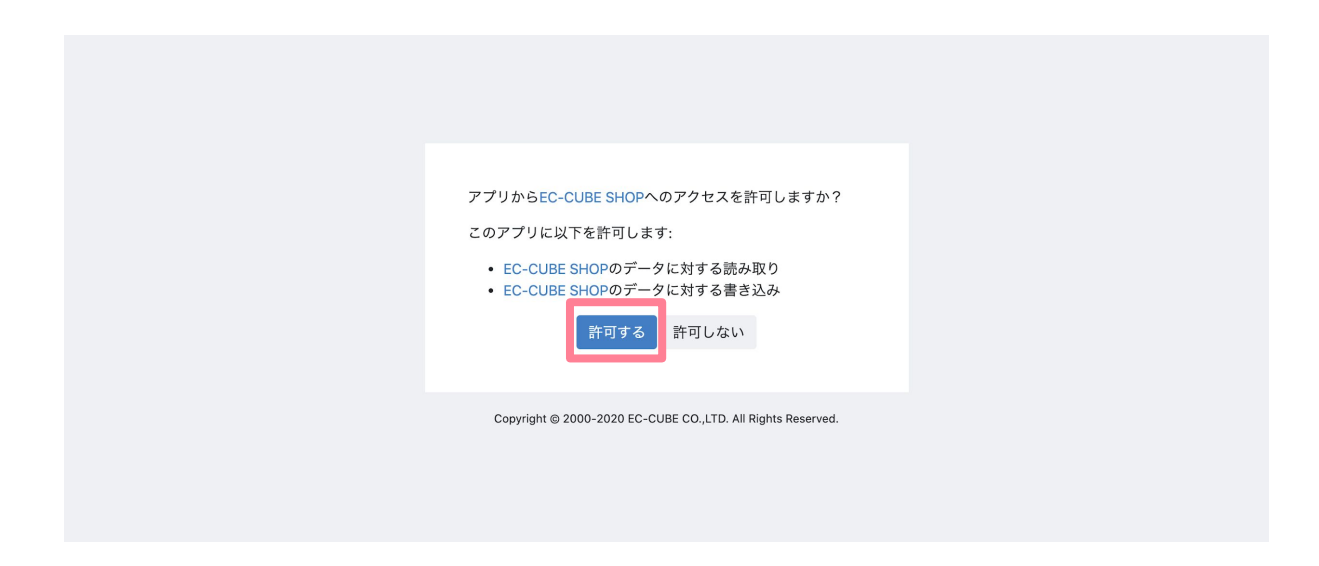

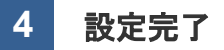

設定完了です。

Google Merchant CenterへをクリックでGMCに移動します。 しばらく待つとデータが連携されます。

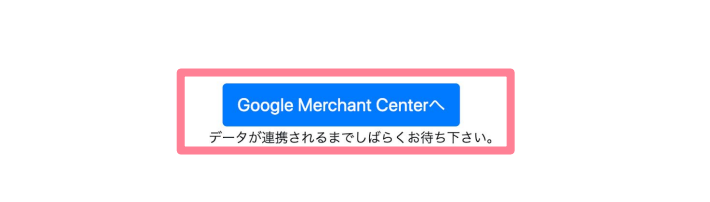